# Instalace KatresAnalytics – ver.3.x.x

#### 1. Stáhnout z internetu instalační balíček

a. V internetovém prohlížeči zadejte adresu <u>http://katresanalytics.eu/</u>, zobrazí ze úvodní stránka webu :

Katresanalytics Download Kontakt Registrovat Přihlásit

## Katresanalytics

Tento WEB poskutuje podporu registrovaným uživatelům aplikace Katersanalytics.

 b. V menu v horní části obrazovky klikněte na Download a poté klikněte na tlačítko Stáhnout.

Pozn: Tlačítkem **Zobrazit** si případně můžete zobrazit tuto instalační příručku.

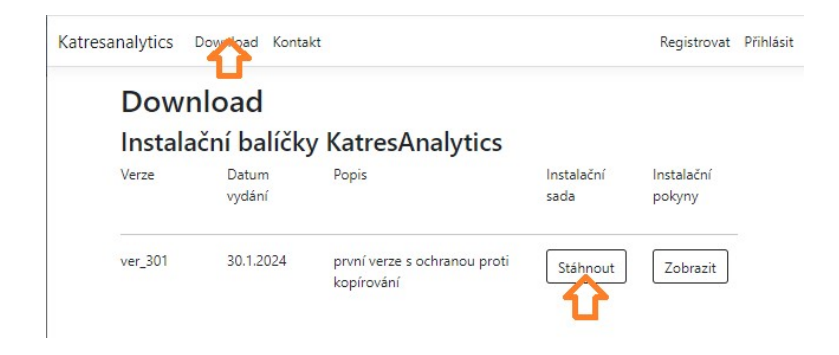

c. Po úspěšném stažení otevřete složku Stažené soubory, kde naleznete soubor KatresAnalytics\_ver\_3xx.zip

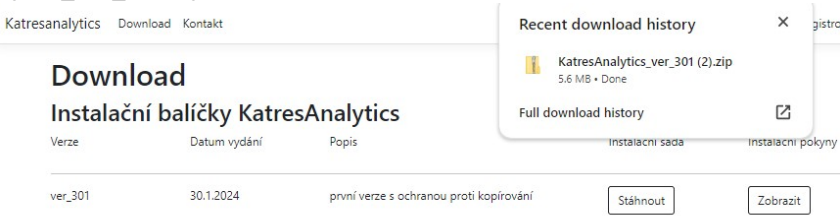

#### 2. Rozbalit instalační archiv

- a. Ve složce Stažené soubory klikněte pravým tlačítkem na stažený instalační balíček KatresAnalytics\_ver\_3xx.zip a zvolte Extract all
- b. V dialogu pro zadání cesty, kam se má instalační archiv rozbalit, vyberte vhodný adresář, můžete ponechat i nabízený C:\Users\<UZIVATEL>\Downloads\KatresAnalytics\_ver\_3xx a potvrďte tlačítkem Extrahovat
- c. Po rozbalení archivu se otevře zvolená instalační složka, kde budou tyto soubory:

| Name                       | Date modified    | Туре              | Size    |
|----------------------------|------------------|-------------------|---------|
| addselftosqlsysadmin.cmd   | 24.08.2023 17:15 | Windows Comma     | 6 KI    |
| 🕑 KatresAnalyticsSetup.msi | 30.01.2024 10:54 | Windows Installer | 5 610 K |
| 🗟 setup.exe                | 30.01.2024 10:54 | Application       | 820 K   |
| SQL2022-SSEI-Expr.exe      | 18.08.2023 10:45 | Application       | 4 191 K |

#### 3. Nainstalovat MsSQL-Server 2022 Express

Poznamka : Odinstalováním programu KAtresAnalytics se neodinstaluje MsSql-Server. Pokud tedy již MsSQL-Server je nainstalovaný (jako součást instalace některé starší verze KatresAnalytice), tak tuto kapitolu prosím přeskočte a pokračujte instalací programu – kapitola č.4.

Z instalační složky spusťte program **SQL2022-SSEI-Expr.exe** jako administrátor – klikněte na SQL2022-SSEI-Expr.exe pravým tlačítkem a zvolte **Run as Administrator** 

| Name                       | Date modified    | Туре                  | Size     |
|----------------------------|------------------|-----------------------|----------|
| addselftosqlsysadmin.cmd   | 24.08.2023 17:15 | Windows Comma         | 6 K      |
| 📳 KatresAnalyticsSetup.msi | 02.09.2023 15:24 | Windows Installer     | 5 068 K  |
| 💽 setup.exe                | 02.09.2023 15:24 | Application           | 810 K    |
| 髕 SQL2022-SSEI-Expr.exe    | 18.08.2023 10.45 | Application           | /1 101 k |
|                            | Open             | 1                     |          |
|                            | 🎈 Run a          | s administrator       |          |
|                            | Share            | with Skype            |          |
|                            | Troub            | leshoot compatibility |          |
|                            | Pinte            | Start                 |          |

a. Pokud se objeví hlášení o zabezpečení (záleží na verzi Windows), tak potvrdit tlačítkem Yes

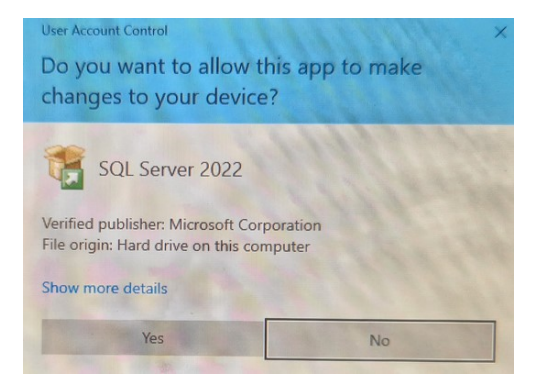

b. Po stažení potřebných souborů se spustí instalační proces. V prvním dialogu je nutno zvolit **Custom** variantu instalace

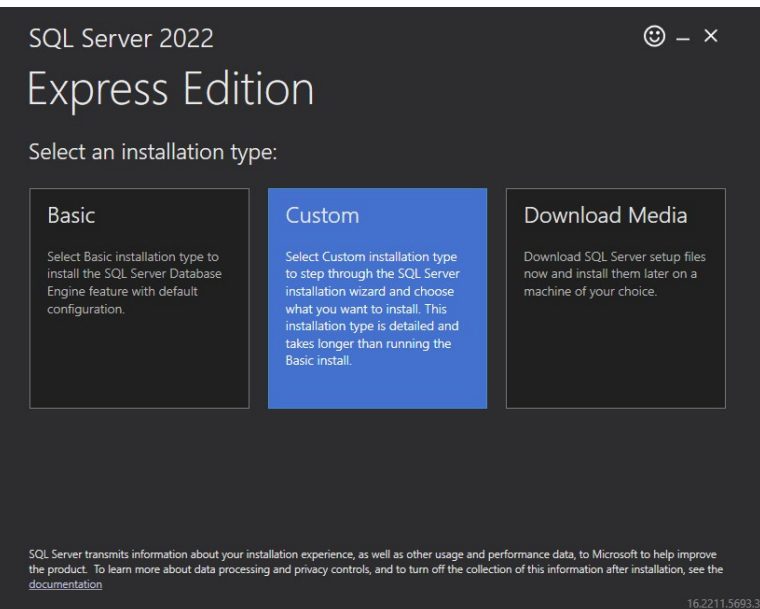

c. V dalším kroku je třeba potvrdit **adresář**, kam se rozbalí instalační soubory MsSQL Express. Můžete ponechat nabízený adresář a pokračovat tlačítkem **Install** 

| SQL Server 2022                  |                    | © – ×                                                     |
|----------------------------------|--------------------|-----------------------------------------------------------|
| Express Edition                  |                    |                                                           |
| Specify SQL Server media downlo  | ad target location |                                                           |
| MEDIA LOCATION *:<br>[CASIQI2022 | Erowse             | MINIMUM FREE SPACE<br>6604 MB<br>DOWNICOAD SIZE<br>278 MB |
|                                  | <u></u> lose <     | Previous Install                                          |

 Poté bude nějakou dobu probíhat stahování potřebných instalačních souborů v objemu cca 500MB z webu společnosti Microsoft. Tento proces může trvat několik minut v závislosti na rychlosti internetového připojení.

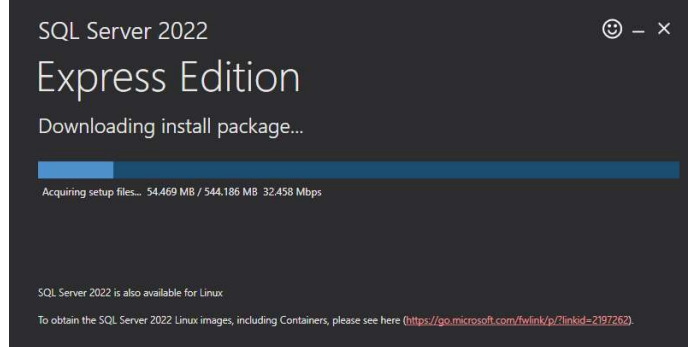

e. Po stažení instančních souborů se spustí instalace SQL Server 2022 Express. V tomto kroku zvolte NEW SQL SERVER STANDALONE INSTALLATION

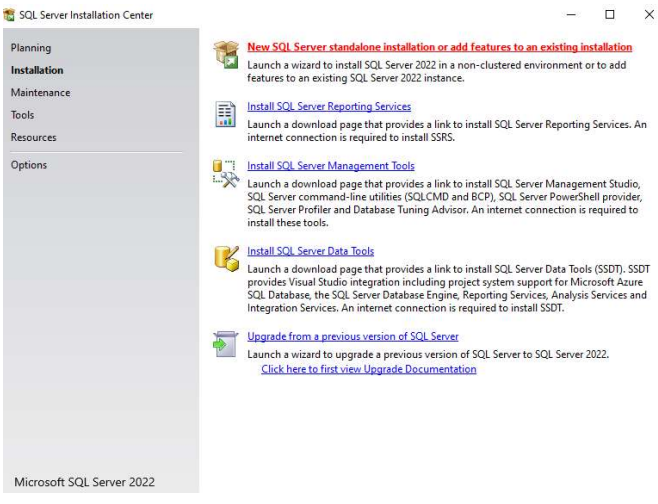

f. Nějakou dobu může probíhat příprava

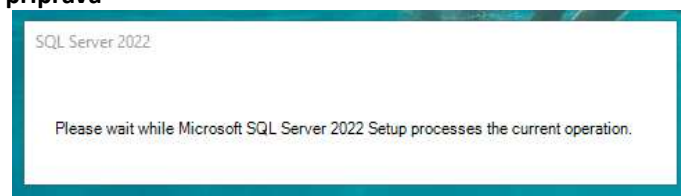

g. V dalším kroku je nutné potvrdit licenční ujednání a pokračovat tlačítkem NEXT

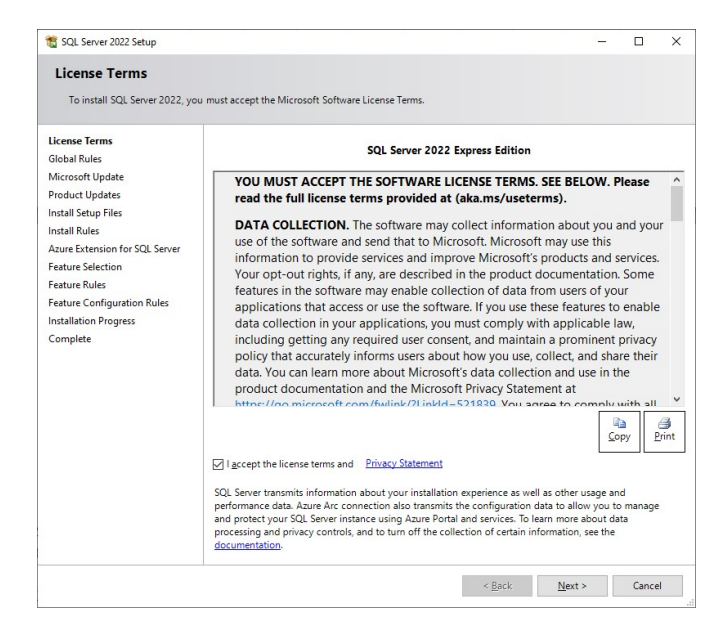

#### h. Microsoft Update - ponechat nezaškrtnutý a pokračovat tlačítkem NEXT

| Microsoft Update to check for important updates         License Terms         Global Rules         Microsoft Update         Product Updates         Install Schup Files         Install Rules         Azure Extension for SQL Server         Feature Configuration Rules         Install Rules         Azure Extension for SQL Server         Feature Configuration Rules         Installation Progress         Complete |                           | -                             |                      | ×     |
|----------------------------------------------------------------------------------------------------|---------------------------|-------------------------------|----------------------|-------|
| Use Microsoft Update to check for important updates License Terms Global Rules Microsoft Update offers security and other important updates fo software, including SQL Server 2022. Updates are delivered using the Microsoft Update to check for updates (recommended) Install Stup Files Install Rules Acure Extension for SQL Server Feature Selection Feature Configuration Rules Installation Progress Complete     |                           |                               |                      |       |
| License Terms Microsoft Update offers security and other important updates for software, including SQL Server 2022. Updates are delivered using the Microsoft Update to check for updates (recommended) Install Setup Files Microsoft Update FAQ Azure Extension for SQL Server Microsoft Privacy Statement Feature Configuration Rules Installation Progress Complete                                                   |                           |                               |                      |       |
|                                                                                                    | Windows an<br>Automatic U | nd other Miu<br>Updates, or y | crosoft<br>you can v | risit |

i. Install Setup Files - bude nějakou dobu probíhat příprava instalace

| 🐮 SQL Server 2022 Setup                                                                                                    |                                           |                                   | _ | × |
|----------------------------------------------------------------------------------------------------|-------------------------------------------|-----------------------------------|---|---|
| Install Setup Files                                                                                                    | etup is found and specified to be include | ed, the update will be installed. |   |   |
| License Terms<br>Global Rules<br>Product Updates<br>Install Setup Files<br>Install Rules<br>Azure Extension for SQL Server<br>Feature Selection<br>Feature Selection<br>Feature Configuration Rules<br>Installation Progress<br>Complete | Task<br>Install Setup files               | Status<br>Skipped                 |   |   |

j. Install rules – ponechat a pokračovat tlačítkem **NEXT** 

| Setup rules identify potential<br>can continue.    | problems tha | t might occur while running Setup. Failures must be correcte | d before Setup |        |
|----------------------------------------------------|--------------|--------------------------------------------------------------|----------------|--------|
| icense Terms<br>Ilobal Rules<br>nstall Setup Files | Operation    | n completed. Passed: 4. Failed 0. Warning 1. Skipped 0.      |                |        |
| nstall Rules                                       | Hide de      | tails <<                                                     |                | Re-rur |
| zure Extension for SQL Server                      | View deta    | iled report                                                  |                |        |
| eature selection                                   | Result       | Rule                                                         | Status         |        |
| nstance Configuration                              |              | Machine Learning Server shared feature support               | Passed         |        |
| erver Configuration                                |              | Consistency validation for SQL Server registry keys          | Passed         |        |
| atabase Engine Configuration                       | 0            | Computer domain controller                                   | Passed         |        |
| eature Configuration Rules                         | 1            | Windows Firewall                                             | Warning        |        |
| nstallation Progress                               |              | Microsoft .NET Framework 4.7.2, or newer, is required        | Passed         |        |
|                                                    |              |                                                              |                |        |

k. Azure extention – **zrušit** volbu Azure Extention (odškrtnout checkbox) a pokračovat tlačítkem **NEXT** 

| License Terms<br>Slobal Rules<br>Microsoft Update<br>Product Updates<br>Install Setup Files<br>Install Rules<br>Azure Extension for SQL Serv<br>Feature Selection<br>Feature Rules<br>Server Configuration<br>Database Engine Configuration<br>Feature Rules<br>Configuration Rules<br>Installation Progress<br>Complete | Azure Extension for SQL Server Use Azure Login Use Service Principal Azure Service Principal ID* Azure Service Principal Secret* Azure Subscription ID* Azure Resource Group* Azure Region* Azure Tenant ID* Proxy Server URL (optional) | To install Azure extension for SQL Server, provide your Azure<br>account or a service principal to authenticate the SQL Server<br>instance to Azure. You also need to provide the SQL Server ID.<br>Resource Group, Region, and Tenant ID where this instance will be<br>registered. For more information for each parameter, visit<br>https://aka.ms/arc-sql-server. |
|----------------------------------------------------------------------------------------------------|----------------------------------------------------------------------------------------------------|----------------------------------------------------------------------------------------------------|

 Feature selection – v tomto kroku je nutné všechno odškrtnout (tlačítkem UNSELECT ALL) a zvolit pouze Database Engine Services.

Dále je nutné zvolit **Instance root directory** - adresář, kde se samotná databáze bude vytvářet – pomocí tlačítka vytvořte **adresář Database v kořenové složce** lokálního disku.

| Looking     Features: Instance F     Dat     Shared Fee Redistribu  SQL Server 2  Feature S                                                                                                    | s de Doues For Folder<br>Select a root directory<br>Select a root directory<br>→ ■ Pictures<br>→ ■ Videos<br>→ Windows<br>→ ■ Windows<br>→ ■ Windows | Construct is form the math     X     for your SQL Server installation.     (C)     (C)     (EAgent     orgs     momon Files     JAssistant     OK Cance     J                                                                                                    | Select a root d<br>sti<br>lat > I = P<br>vi<br>sa > I = P<br>v = W<br>v<br>sa v<br>sa v | directory for your SQL Server installation.<br>ictures<br>ideos<br>(C:)<br>SWinREAgent<br>Intel<br>Database]<br>PerfLogs<br>Program Files<br>Common Files<br>OK<br>Cancel                                                                                                    |
|----------------------------------------------------------------------------------------------------|----------------------------------------------------------------------------------------------------|----------------------------------------------------------------------------------------------------|----------------------------------------------------------------------------------------------------|----------------------------------------------------------------------------------------------------|
| Instance F<br>Shared Fee<br>Redistribul<br>SQL Server 2<br>Feature S                                                                                                    | Select a root directory Select a root directory Select a root directory Select a root directory Selection                                                                                                    | for your SQL Server installation.                                                                                                    | at         >         >         P           yat         >         >         P           yat         >             yat         >             yat         >             yat         >             yat         >             yat              yat              yat              yat              yat              yat              yat                                                                                                    | ictures<br>ideos<br>Vindows (C:)<br>SWinREAgent<br>Intel<br>Database<br>Porgram Files<br>Common Files<br>OKC Cancel                                                                                                    |
| Coloratelia                                                                                                    |                                                                                                    |                                                                                                    |                                                                                                    |                                                                                                    |
| License Terms                                                                                                    | Express features to in                                                                                                    | stall.  Cooking for Reporting Service                                                                                                    | es? <u>Download it fror</u>                                                                                                    | m the web                                                                                                    |
| Slobal Rules<br>Product Updates<br>nstall Setup Files<br>nstall Rules<br>Kaure Stetension for SQL Server<br>Feature Selection<br>Genter Configuration<br>Server Configuration<br>Jatabase Engine Configuration<br>Feature Configuration Rules<br>nstallation Progress<br>Complete |                                                                                                    | Addes Features<br>Files<br>infor SQL Server<br>lection<br>s<br>nfguation<br>ingunation<br>gine Configuration<br>higuration<br>Redistributable Features<br>higuration<br>higuration<br>Redistributable Features<br>higuration<br>higuration<br>Redistributable Features<br>higuration<br>Redistributable Features<br>higuration<br>Redistributable Features<br>higuration<br>higuration<br>higurat |                                                                                                    | Feature description:<br>Includes the Database Engine, the core service<br>for doring processing and accuring data. The<br>Database Engine provides controlled access<br>and rapid transaction processing.<br>Prerequisites for selected features:<br>Already installed:<br>— Windows Powe/Shell 3.0 or higher<br>— Microsoft Visual C++ 2017 Redistributable<br>Disk Space Requirements<br>— Drive C: 994 MB required, 11056 MB available |
|                                                                                                    |                                                                                                    | Select All     Unselect All     Instance root directory:     Shared feature directory:     Shared feature directory (x86):                                                                                                    | C:\Database<br>C:\Program Files\Mic<br>C:\Program Files (x86                                                                                                    | rosoft SQL Server\                                                                                                    |

m. Instance configuration - zde zvolit Named instance a Instance ID ponechat na SQLEXPRESS

| 📸 SQL Server 2022 Setup                                                                                                    |                                               |                     |                    |                            | 1   |       | × |
|----------------------------------------------------------------------------------------------------|-----------------------------------------------|---------------------|--------------------|----------------------------|-----|-------|---|
| Instance Configuratio                                                                                                    | <b>n</b><br>e ID for the instance of SC       | QL Server. Instance | ID becomes part of | the installation path.     |     |       |   |
| License Terms<br>Global Rules<br>Product Updates<br>Install Setup Files<br>Install Rules<br>Azure Extension for SQL Server<br>Feature Relates<br>Instance Configuration<br>Server Configuration<br>Database Engine Configuration<br>Peature Configuration Rules<br>Installation Progress<br>Complete | Default instance     Named instance: *        | SQLExpress          |                    |                            |     |       |   |
|                                                                                                    | Instance <u>I</u> D:                          | SQLEXPRESS          |                    |                            |     |       |   |
|                                                                                                    | SQL Server directory:<br>Installed instances: | C:\Database\MS      | SQL16.SQLEXPRESS   |                            |     |       |   |
|                                                                                                    | Instance Name                                 | Instance ID         | Features           | Edition                    | Ve  | rsion |   |
|                                                                                                    |                                               |                     |                    | < <u>B</u> ack <u>N</u> ex | t > | Cance | H |

n. Server konfiguration – zaškrtnout **Grant perform** volume maitanance Tasks

| 📸 SQL Server 2022 Setup                                                                                                    |                                                                                                    |                                                                                                    |                                                                                     | -                                                              |                      | ×   |
|----------------------------------------------------------------------------------------------------|----------------------------------------------------------------------------------------------------|----------------------------------------------------------------------------------------------------|-------------------------------------------------------------------------------------|----------------------------------------------------------------|----------------------|-----|
| Server Configuration<br>Specify the service accounts and                                                                                                    | collation configuration.                                                                                                    |                                                                                                    |                                                                                     |                                                                |                      |     |
| License Terms<br>Global Rules<br>Product Updates<br>Install Setup Files<br>Install Rules<br>Azure Extension for SQL Server<br>Feature Selection<br>Feature Rules<br>Instance Configuration<br>Server Configuration<br>Database Engine Configuration<br>Feature Configuration Rules<br>Installation Progress<br>Complete | Service Accounts Collation<br>Microsoft recommends that you to<br>Service<br>SQL Server Database Engine<br>SQL Server Browser<br>Grant Perform Volume Mainte<br>This privilege enables instant f<br>to information disclosure by all<br><u>Click here for details</u> | use a separate account for each<br>Account Name<br>NT Service/NSQLSSQL<br>NT AUTHORTYVLOCAL<br>nance Tasks privilege to SQL Se<br>life initialization by avoiding serv<br>lowing deleted content to be ac | SQL Server servic<br>Password<br>vrver Database En<br>joing of data page<br>cessed. | e.<br>Startu,<br>Autom<br>Disable<br>gine Servi<br>es. This ma | p Type<br>atic<br>ed | < < |
|                                                                                                    |                                                                                                    |                                                                                                    |                                                                                     |                                                                |                      |     |

< Back Next > Cancel

o. Database engine konfiguration – zvolit **MIXED MODE** a do pole **password** zadat heslo právě přihlášeného uživatele windows

| parallelism, Memory limits, and                                                                                                    | d Filestream settings.                                                                                                    |                                                                                                    |                                |                                             |                                                                                                    |              |           |  |
|----------------------------------------------------------------------------------------------------|----------------------------------------------------------------------------------------------------|----------------------------------------------------------------------------------------------------|--------------------------------|---------------------------------------------|----------------------------------------------------------------------------------------------------|--------------|-----------|--|
| License Terms<br>Global Rules<br>Product Updates<br>Install Rules<br>Azure Extension for SQL Server<br>Feature Selection<br>Feature Rules<br>Instance Configuration<br>Database Engine Configuration<br>Feature Configuration Rules<br>Installation Progress<br>Complete | Server Configuration<br>Specify the authent<br>Authentication Mod<br>O Windows authen<br>Mixed Mode (SG<br>Specify the password:<br>Confirm password:<br>Confirm password:<br>Specify SQL Server a<br>ZBOX-EDUP/madow<br>Add Current User | Data Directories<br>ication mode and<br>de<br>tication mode<br>L Server authentic<br>rd for the SQL Serve<br>e<br>administrators<br>an (radovan)<br>Add R | TempDB<br>administration and \ | Memory<br>tors for the<br>Windows a<br>acce | User Instance<br>= Database Eng<br>uthentication)<br>for (sa) account<br>(sa) account<br>Server administ<br>set the Database | s FILESTREAN | estricted |  |

p. Nějakou dobu pobězi samotná instalace

| 📸 SQL Server 2022 Setup                                                                                                    |                                                       | -      |     | ×    |
|----------------------------------------------------------------------------------------------------|-------------------------------------------------------|--------|-----|------|
| Installation Progress                                                                                                    |                                                       |        |     |      |
| License Terms<br>Global Rules<br>Product Updates<br>Install Setup Files<br>Install Rules<br>Azure Extension for SQL Server<br>Feature Selection<br>Feature Rules<br>Instance Configuration<br>Server Configuration<br>Database Engine Configuration<br>Feature Configuration Rules<br>Installation Progress<br>Complete | Running package: msoledbsql : Finalizing Installation |        |     |      |
|                                                                                                    |                                                       | Next > | Car | ncel |

q. Po skončeni instalace ověřte, ze všechny 4 řádky jsou označeny jako Succesed

| Feature                  | Status                                                                                                    |
|--------------------------|----------------------------------------------------------------------------------------------------|
| Database Engine Services | Succeeded                                                                                                    |
| SQL Browser              | Succeeded                                                                                                    |
| SQL Writer               | Succeeded                                                                                                    |
| Setup Support Files      | Succeeded                                                                                                    |
|                          |                                                                                                    |
|                          |                                                                                                    |
|                          |                                                                                                    |
|                          |                                                                                                    |
|                          |                                                                                                    |
| Details:                 |                                                                                                    |
| Install successful.      |                                                                                                    |
|                          |                                                                                                    |
|                          | Database Engine Services     Solutions     Solutions     Solution     Solution     Solution     Solution     Setup Support Files      Details:      Install successful. |

 r. Zavřete instalační dialog a otevřete složku s instalačními soubory, kde spusťte script addselftosqlsysadmin.cmd jako administrator – klikněte na něj pravým tlačítkem a zvolte Run as Administrator

| Name                     | Date modified          | Туре     |   | Size     |
|--------------------------|------------------------|----------|---|----------|
| addselftosqlsysadmin.cmd | Onen                   |          |   | 6 KB     |
| KatresAnalyticsSetup.msi | Edit                   |          |   | 5,068 KB |
| 😵 setup.exe              | Drint                  |          |   | 810 KB   |
| SQL2022-SSEI-Expr.exe    | Pinic                  |          |   | 4,191 KB |
|                          | Win as administrator   |          |   |          |
|                          | Scan with Microsoft L  | Jefender |   |          |
|                          | B Share                |          |   |          |
|                          | Give access to         | >        | 3 |          |
|                          | Restore previous versi | ions     |   |          |

Close

s. Během chvilky proběhne modifikace instalovaného SQL Server Express.

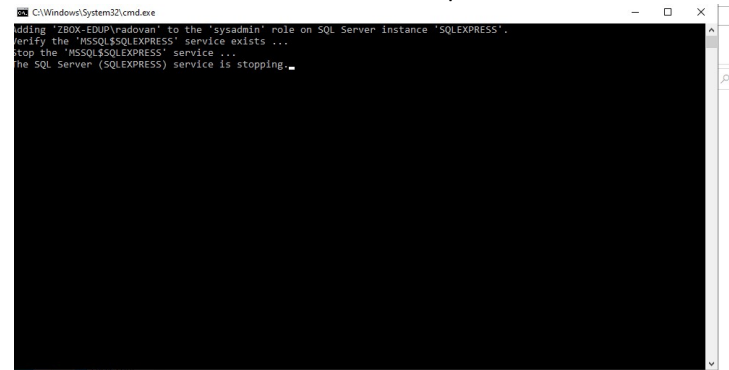

### 4. Nainstalovat program KatresAnalytics

a. Z instalační složky spusťte program **setup.exe** jako administrator – klikněte na setup.exe pravým tlačítkem a zvolte Run as Administrator

| oads                                                                                                    | » KatresAnalytics ver 301 (2) |     |                            | Open                 |  |
|----------------------------------------------------------------------------------------------------|-------------------------------|-----|----------------------------|----------------------|--|
|                                                                                                    |                               | Was | •                          | Run as administrator |  |
|                                                                                                    | Name                          | Da  | 0                          | Share with Skype     |  |
| <ul> <li>addselftosqlsysadmin.cmd</li> <li>KatresAnalyticsSetup.msi</li> <li>setup.exe</li> <li>SQL2022-SSEI-Expr.exe</li> </ul> | 24                            |     | Edit with Notepad++        | 6 K                  |  |
|                                                                                                    | 30                            |     | Troubleshoot compatibility | οк                   |  |
|                                                                                                    | 30                            | -   | Onen archive               | — рк                 |  |
|                                                                                                    | 18                            |     | Open archive               | > 16                 |  |
|                                                                                                    |                               |     | Extract files              |                      |  |
|                                                                                                    |                               |     |                            | Eviter at Llara      |  |

Pozn: Předpokladem pro úspěšnou instalaci je, že se na počítači nenachází nainstalovaná starší verze programu. Pokud tomu tak je, je třeba tuto **starší verzi programu nejprve odinstalovat**.

 Pokud se objeví hlášení o zabezpečení (záleží na verzi Windows), tak je třeba jej potvrdit a pokračovat

| Microso<br>starting<br>More in                                                                                                    | dows protected your PC<br>oft Defender SmartScreen prevented an unrecognized app from<br>9. Running this app might put your PC at risk.<br>nfo |
|----------------------------------------------------------------------------------------------------|----------------------------------------------------------------------------------------------------|
| Windows protected your PC Microsoft Defender SmartScreen prevented an unrecognized app from starting. Running this app might put your PC at risk. App: setup pore Publisher: Unknown publisher | User Account Control ×<br>Do you want to allow this app from an<br>unknown publisher to make changes to your<br>device?                        |
|                                                                                                    | setup.exe<br>Publisher: Unknown<br>File origin: Hard drive on this computer<br>Show more details                                               |

c. Potvrďte všechny dialogy instalačního průvodce:

| i KatresAnalytics − □ ×                                                                                                    | ⊮ KatresAnalytics – □ ×                                                                                                    |
|----------------------------------------------------------------------------------------------------|----------------------------------------------------------------------------------------------------|
| Vítá vás Průvodce instalací sady KatresAnalytics 🛛 🌄                                                                                                    | Výběr instalační složky                                                                                                    |
| Instalační program vás provede jednotkými kraty instalace sady KatresAnalytics do počítače.                                                                                                    | Instalační program sadu Katresknalylice nainstaluje do následující složky.<br>Dicesteř provést instalaci do tého tučký, klivněre na tačítiko Daší. Dicesteř instalaci provést do jiné<br>složky zadele ji do ríže uvedeného pole nebo klikněre na tačítko Procházet. |
|                                                                                                    | Složka:<br>C:\Promas Files Ix86I\Xatres\KatresAnalytics\<br>Pro-tvizet                                                                                                    |
|                                                                                                    | Poliskaj visto na                                                                                                    |
| UPCIZDRNĚNÍ. Terto počítačový progran je chráněn autorským zákonem a meznárodními<br>muhvani. Nepovolené kopitovári nebo rozžiřovári tokoto programu nebo jakékol jeho části je<br>trestné podle občanského a trestního práva a je positňováno tresty až do maximální výše<br>zákorných sazeb. | disku<br>Sadu KatresAnalytos müžete nainstalovat jen pro sebe nebo pro všechny uživatele tohoto<br>počitače:<br>© Všichni<br>O Jen terrio uživatel                                                                                                    |
| < Zpět Daltí > Stomo                                                                                                    | <zpēt dalĭii=""> Storno</zpēt>                                                                                                    |
| ∦ KatresAnalytics – ⊂ X<br>Potvrzení instalace                                                                                                    | ÿ KatresAnalytics – □ ×<br>Instalace souborů (KatresAnalytics)                                                                                                    |
| Instalační program je přinoven pajnstalovat sadu Katresánaktics do počítače                                                                                                    | Prohíhá instalace sadu Katesábalutics                                                                                                    |
| Choete-li zaháit instalaci. klikněte na tlačítko Další.                                                                                                    | i tourna instalace sauy italessa layitus.                                                                                                    |
|                                                                                                    | Počkeite prosím                                                                                                    |
|                                                                                                    |                                                                                                    |
| < Zpět Dalíř > Storno                                                                                                    | < Zpēt ②dili > Storno                                                                                                    |
| 뒗 KatresAnalytics — 🗆 🗙                                                                                                    |                                                                                                    |
| Instalace byla dokončena 🌄                                                                                                    |                                                                                                    |
| Sada KatresAnalytics byla úspěšně nainstalována.                                                                                                    |                                                                                                    |
| Ukončete program kliknutím na tlačítko Zavřít.                                                                                                    |                                                                                                    |
| Na webu Windows Update sjekte, zda nejsou k dispozici dálešté aktualizace rozhraní NET<br>Francevork                                                                                                    |                                                                                                    |
| < Zpět Zayřík Storno                                                                                                    |                                                                                                    |

- d. Tímto je program nainstalován a lze jej spustit
  - i. pomocí zástupce na ploše

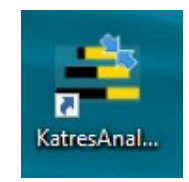

ii. výběrem z nabídku start

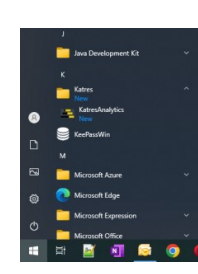

Další materiály ohledně programu budou postupně doplňovány na webu <u>www.katresanalytics.eu</u>